# 企业使用手册

| 企 | :业使月 | 月手册             | 1      |
|---|------|-----------------|--------|
| 说 | 明书组  | 的图              | 1      |
| 1 | 简介.  |                 | 2      |
| 2 | 注册及  | 6登录             | 2      |
|   | 2.1  | 注册              | 2      |
|   | 2.2  | 登录              | 4      |
| 3 | 功能.  |                 | 4      |
| - | 3.1  | 职位发布            | 5      |
|   | 3.2  | 招聘公告发布          | 6      |
|   | 33   | 招聘会展位预定         | 6      |
|   | 3.4  | <b>官</b> 讲会场次由请 | 8      |
|   | 25   | □ 「云勿八十店        | 0<br>0 |
|   | 2.5  | 坐平口心1<br>修改家码 1 | 0      |
|   | 5.0  | ▶·以五円Ⅰ          | υ      |

# 说明书结构图

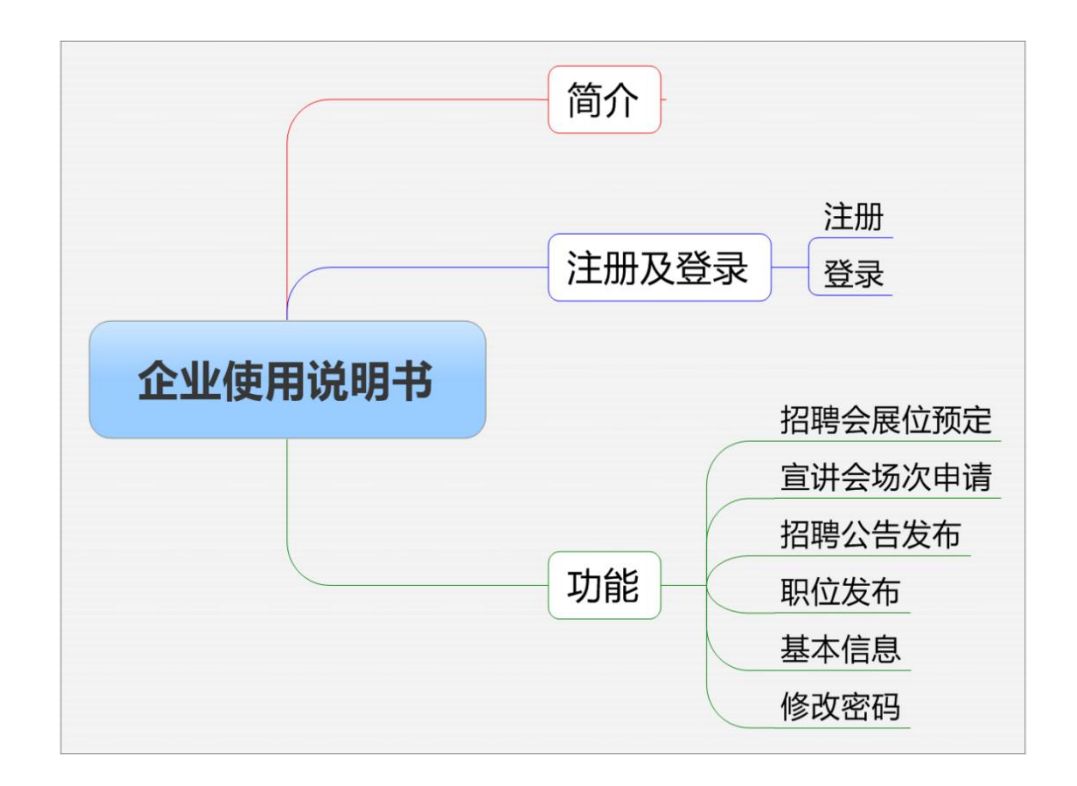

# 1 简介

企业在就业网注册,经审核通过后,可以进行发布职位信息,招聘公告,申请宣 讲会场地,预定招聘会展位等活动。

### 2 注册及登录

#### 2.1 注册

登录学校就业网(https://lnli.jysd.com),选择单位登录,点击"立即注册"如下图:

| ()<br>LADNING VOCATIONAL COLLE         | 鼠業學院 就业信息网      | 司 主页          | 局 学生 ▲     | 单位 8登录         | ₹ |
|----------------------------------------|-----------------|---------------|------------|----------------|---|
|                                        |                 |               | 前位務会       | 学生登录           |   |
|                                        | AL DOT          |               | 教师登录       |                |   |
|                                        | 24 300          | <b>洲</b> 信八个日 | , perefuel |                |   |
|                                        | 一 枳 万 1小 2      | 1成16公从5       | . ncssiwi  | 1              |   |
| 24365                                  | 大。学生是           | 計りの記述         | 로파스        | è "            |   |
|                                        |                 |               |            |                |   |
| —————————————————————————————————————— |                 |               |            |                |   |
|                                        |                 |               | v° ∭ •2 9  | u ü            |   |
|                                        |                 |               |            | l -% 📠<br>N -% |   |
|                                        |                 |               |            |                |   |
|                                        |                 |               |            |                |   |
|                                        |                 | 单位登录          |            |                |   |
|                                        | 久 遠癒入           | 单位名称或统一社会信用代码 |            |                |   |
|                                        | 请 请 请 请 法       | 密码            |            |                |   |
|                                        |                 |               | 1          |                |   |
|                                        | 清榆入验证           |               |            |                |   |
|                                        | 请编入验证<br>□ 记住密码 | 码 <b>20</b> % | を<br>記案時?  |                |   |

进入单位注册页面。注:(\*号标注内容为必填内容;公司名称请填写营业执照上的名称)

单位注册分三步,第一步为填写账号信息,请如实填写,内容如下图:

|           | 单位注册 已有账号? 马上登录                       | ₹<br>注册/须知·                                                                 |
|-----------|---------------------------------------|-----------------------------------------------------------------------------|
| 1 填写账号信息  |                                       | 1、注册资料准备:加盖公章的营业执照<br>复印件、单位logo图片(仅支持lpg,pn<br>g,gif,jpeg格式的图片),请提前准<br>备。 |
| *单位全称⑦    | 请输入单位全称                               | 2、无营业执照的单位请上传其他相关证<br>件,如工商登记证、组织机构代码证、事<br>业单位法人证书、社会团体法人证书、办              |
| *统一社会信用代码 | 请输入统一社会信用代码                           | 子听可证、同时非正亚中位豆心证书、可法鉴定许可证等其他包含单位名称与相关代码的证件。                                  |
| *单位注册邮箱   | 仅用于接收消息通知和我回密码,请勿填写个人邮箱               | 3、单位全称是单位登录系统的水产名,<br>必须和营业执照上的单位全称一致,否则<br>无法注册成功。                         |
| *密码       | 密码最小长度为8位,必须包含大写字母、小写字母和数字,也可以使用特殊符号。 | 4、单位名称和统一社会信用代码必须正确,系统会与全国统一社会信用代码库校验,不一致则无法注册。                             |
| *确认密码     | 请再输入一次密码                              |                                                                             |
| *验证码      | 请输入验证码                                |                                                                             |
|           | 注册                                    |                                                                             |
|           |                                       |                                                                             |

第二步,提交认证资料,请如实填写,如下图:

|           | 单位注册   | 已有账号?马上登录 |                                                                    |
|-----------|--------|-----------|--------------------------------------------------------------------|
| 1         | 2      | (3)       | 注册须知:<br>1. <sup>終</sup> 注册资料准备:加差录。許認書业执照                         |
| 填写账号信息    | 提交认证资料 | 等待审核      | 复印件、单位logo图片(仅支持jpg、pn<br>g、gif、jpegや了合いで生活す。                      |
|           |        |           | 年。<br>2、元首上内照知单之頃上信義也福夫。<br>4、10万管美行河,後に行わけ知道河                     |
| *# (1)    |        |           | 上集立其人记号,他是五代会人记号<br>来来不过。后方并经上集也是记号<br>法呈去开刊记号集也起当里也当时来记<br>他转起了号。 |
|           |        |           | 3、单位全领是单位登录新闻和100元名<br>2.须知客业约用上的单位会行一致,否<br>来说在中的5                |
|           |        |           | 4、单位本阶和统一社会信号阶段起 52<br>碑,家派会是全革法一社会信号阶段起 52<br>碑,家派会是全革法一社会信号协调章   |
| 单位行业      |        |           | Land 1 - Andre and a stranger 1                                    |
| · 单位性开始性性 |        |           |                                                                    |
|           |        |           |                                                                    |
|           |        |           |                                                                    |
| ●单位约据     |        |           |                                                                    |
|           |        |           |                                                                    |
|           |        |           |                                                                    |

| 经营范围                                    |          |  |
|-----------------------------------------|----------|--|
| *营业执照或统 <mark>来,****</mark> ~<br>信用代码证书 | ☆ ☆      |  |
|                                         | 上时图开<br> |  |
| 小不得超过2M                                 | 提文       |  |

上图为填写认证资料部分截图,请填写完整整张表格。注:(营业执照,组织机 构代码证等副本图片,如果上传不成功,可以用 QQ 截图工具截图后上传。)提交 完成后,请等候学校就业网管理员的审核,审核结果通过邮件方式发送到注册时 提供的邮箱。

如您在注册中遇到问题,请电话联系就业系统技术支持: 13329741150。

#### 2.2 登录

注册成功后即可登录, 输入公司名称和密码, 登录成功。

### 3 功能

登录成功后即进入使用界面如图: 企业登录界面功能如上图所示,分为以下部分。

| www.linamine vocational college # Lingt # 學院 就业信息网 |            |                                         |              |             |                 |  |
|----------------------------------------------------|------------|-----------------------------------------|--------------|-------------|-----------------|--|
| 我的位置: 单位中心                                         |            |                                         |              |             |                 |  |
| 招聘中心                                               |            |                                         |              |             |                 |  |
| 圓 招聘指南                                             | 武迎您,       |                                         | 岐有限公司        |             |                 |  |
| ■ 招聘公告                                             |            | ▶ /行业<br>■- 2023 03 ( <sup>2</sup> 1-30 | : 租赁和商务服务业 / | 规模: 50-150人 | _               |  |
| 三 宣讲会申请                                            |            | 3. 2020.00.27 11.00                     |              |             |                 |  |
| □ 招聘会预订                                            | $\bigcirc$ | 0                                       | 0            | 0           | 0               |  |
| ■ 简历管理                                             | 已发布职位      | 收到的简历                                   | 面试管理         | 我的宣讲会       | 我的招聘会           |  |
| □ 面试管理                                             | 招聘会预订      |                                         |              |             | <u> 音</u> 看更多 🕑 |  |
|                                                    |            |                                         |              |             |                 |  |
| W II H-                                            |            |                                         |              |             |                 |  |
| () () Hestini ()                                   |            |                                         |              |             |                 |  |
|                                                    |            |                                         |              |             |                 |  |
|                                                    |            |                                         |              |             |                 |  |
|                                                    |            |                                         |              |             |                 |  |

### 3.1 职位发布

同招聘公告,请详细填写,填写完毕后提交即申请成功;

| 道岸輕」<br>Liaoning vocational col | 違字輕工職業學院 就业信息网 LILONING VOCATIONAL COLLEGE OF LIGHT INDUSTRY |                                                             |                            |                        |    |  |        |  |
|---------------------------------|--------------------------------------------------------------|-------------------------------------------------------------|----------------------------|------------------------|----|--|--------|--|
| 我的位置: 单位中心 > 职                  | 我的位置:单位中心 > 职位管理                                             |                                                             |                            |                        |    |  |        |  |
|                                 |                                                              | <b>里是突格</b> 。。 <b>宇格蒗过处职位</b> :<br>育效期辺勒合等首动下线。"<br>立可手动下线。 | 拉可喝带在嘔淋样見中。<br>如需重新发行可点击【_ | 。<br>上线】 <b>重</b> 新上线。 |    |  | - 收起 へ |  |
| □ 招聘公告                          | ④ 新増职位                                                       |                                                             | . n szinténin              | *                      | 5X |  |        |  |
|                                 | 职能类别                                                         | 有效期                                                         | 审核状态                       | 操作                     |    |  | 职位名称   |  |
|                                 |                                                              |                                                             |                            |                        |    |  | 英施工制   |  |
|                                 |                                                              |                                                             |                            |                        |    |  |        |  |
|                                 |                                                              |                                                             |                            |                        |    |  |        |  |
|                                 |                                                              |                                                             |                            |                        |    |  |        |  |
|                                 |                                                              |                                                             |                            |                        |    |  |        |  |
|                                 |                                                              |                                                             |                            |                        |    |  |        |  |
|                                 |                                                              |                                                             |                            |                        |    |  |        |  |

| <b>这字輕工聯</b><br>LIADNING VOCATIONAL COLLEG | (業學院 就业信息风 | 3              |            |               |    |
|--------------------------------------------|------------|----------------|------------|---------------|----|
| 我的位置:单位中心 > 职位2                            | 发布         |                |            |               |    |
| 招聘中心                                       | 职位基本信息     |                |            |               |    |
| 三 招聘指南                                     |            |                |            |               |    |
| 三 职位发布                                     | *职位名称      |                | *职能类别      |               |    |
| □ 招聘公告                                     | *工作城市      | 上海市崇明区         | *工作地点      | 运通星财富广场8座711室 |    |
| 三  宣讲会申请                                   |            |                |            |               |    |
| 三 招聘会预订                                    | *工作性质:     | 请选择            | *招聘人数      |               | 切换 |
| 三 简历管理                                     | *###122.   | _满茶垣           | 工作生限       | 太阳            | 高易 |
| 三 面试管理                                     | 371 242 -  | NYKLIT .       |            |               |    |
| 账号设置                                       | *学历要求      | 不限 ~           | *需求专业      | 请选择需求专业       |    |
| ☴ 基本信息                                     |            |                |            |               |    |
| □ 单位相册                                     | 语言要求       | 不限 🗸           | *职位有效期     | 2023-05-27    |    |
| 三 修改密码                                     |            |                |            |               |    |
|                                            | "职位详情      | TE AND I TE OF | ve = = = = |               |    |
|                                            |            |                |            |               |    |
|                                            |            |                |            |               |    |
|                                            |            |                |            |               |    |
|                                            |            |                |            |               |    |
|                                            |            |                |            |               |    |

#### 3.2 招聘公告发布

点击招聘公告发布,选择新增,进入招聘公告发布页面,按需求填写完毕后点击 提交即申请完成。如下图:

| ()<br>LIADNING VOCATIONAL                | 職業學院 就业信息网                                                                                                    |      |
|------------------------------------------|----------------------------------------------------------------------------------------------------|------|
| 我的位置:单位中心 >                              | 29神公告                                                                                                    |      |
| 招聘中心                                     | <ul> <li>招聘公告须如:</li> <li>1、招聘公告发布后,在管理员未审核时可取消申请,管理员审核通过后不可取消。</li> <li>2、招聘公告为公告局示类型,如需求布许强职在现在还有正规位发布了中进行添加。</li> </ul> | 收起 < |
| <ul> <li>招聘公告</li> <li>宣讲会申请</li> </ul>  | 3、個UTRUB即相、半世味赤力工、就並需求、新聞時時應等可任加持公司并同中添加。<br>③ 新增招聘公常                                                                      |      |
| <ul><li>副 招聘会预订</li><li>副 简历管理</li></ul> |                                                                                                    |      |
| 一面试管理   账号设置                             |                                                                                                    |      |
| <ul> <li>基本信息</li> <li>藤政密码</li> </ul>   | 智大数据                                                                                                    |      |

#### 3.3 招聘会展位预定

学校发布招聘会展位预定后,企业在招聘会展位预定栏目可以看到该招聘会,点 击展位预定即进入展位预定页面,在这里可以详细了解招聘会信息及可预定展位; 进入展位预定报名表,截图如下:

| Laower                                                                                                    |                                                  |   |
|----------------------------------------------------------------------------------------------------|--------------------------------------------------|---|
| 日 : 三型(25年)<br>日 : 13時(14年)<br>日 : 13日<br>日 : 13日<br>日 | ● 招聘会规知:<br>1、预定招加公告,请在【我的预定】中查看预定详细。<br>2、 IETY |   |
|                                                                                                    |                                                  |   |
|                                                                                                    |                                                  | 1 |
| -                                                                                                    |                                                  |   |

|   | AUX . LI                                    | a a an C                 | *********                  |                               |                  | 二代日本里工                                | 職業學院 就业信息                |
|---|---------------------------------------------|--------------------------|----------------------------|-------------------------------|------------------|---------------------------------------|--------------------------|
| X |                                             |                          |                            |                               |                  | LIAONING VOCATIONAL C                 | OLLEGE OF LIGHT INDUSTRY |
|   |                                             |                          |                            |                               |                  | 我的位置:单位中心。                            |                          |
|   |                                             |                          |                            |                               |                  |                                       |                          |
|   |                                             |                          |                            |                               |                  | □ 招聘指南                                |                          |
|   |                                             | 招聘会展位审核                  | ž.                         | 参加招聘<br>2023-04-01 09:00      | :15:00 (周六)      | 三 职位发布                                |                          |
|   |                                             |                          |                            |                               |                  | □ 招聘公告                                | 展位申请报名表                  |
|   |                                             |                          |                            |                               |                  | 三) 宣讲会申请                              |                          |
|   |                                             |                          | * 统一社会信用代码                 |                               |                  |                                       | * 单位全初                   |
|   |                                             |                          |                            |                               |                  | □ 箇历管理                                | * 单位所在地                  |
|   |                                             |                          |                            |                               |                  | ───────────────────────────────────── | * 单位行机                   |
|   |                                             |                          | * 单位性质                     | 其他企业                          |                  |                                       |                          |
|   | 50-1Ju入                                     | ~                        | *注册资金                      |                               | 万元               |                                       | * 单位规模                   |
| _ | 清道写信息                                       |                          | *招聘部门电话                    | 清道写信息                         | 位                | 📃 修改密码                                | *简历接收邮箱                  |
|   |                                             |                          | L                          |                               |                  |                                       | *单位简介                    |
|   | 字号 • A • B I ‡≣                             |                          |                            |                               |                  |                                       |                          |
|   | 上海才立方信息科技有限公司<br>拥有各类技术研发及服务人员<br>的营销及服务网络。 | 创立于2020年,提<br>)近50名,并在南京 | 是一家专注于教育领域技<br>惊、武汉、北京、广州设 | :术应用研发的高新技术企业<br>拉了分支服务机构,初步册 | 2,公司曰前<br>/成了全国性 |                                       |                          |
|   | 公司自主研发的"才立方就业                               | :协作云平台",'                | "才立方智慧就业信息服                | 离系统","才立方省校─                  | 体化整体解            |                                       |                          |
|   | 决方案","才立方就业微信<br>方迎新系统平台"等等历经74             | ì服务平台","⊃<br>≢的升级迭代,已    | t立方创业教育服务平台<br>成功应用于东南大学、F | Ⅰ","才立方招生系统平台<br>中南大学、东北大学、重庆 | ì","才立<br>大学、南京  |                                       |                          |
|   | 航空航天大学、南京理工大学                               | 、南京师范大学、                 | 云南大学、浙江师范大                 | 学、浙江理工大学、浙江コ                  | 业大学、上 🗸          |                                       |                          |
|   |                                             |                          |                            |                               |                  |                                       |                          |

我们可以在单位简介完善单位介绍,增 位介介

选择职位后即可进行提交。(选择职位中的数据获取的是有效期内的职位,如您 之前在系统中发布的职位已过期,可以在职位发布中对职位进行上线处理,也可 以进行添加。)

| www.lasking vocational collect of Light Industry |  |  |
|--------------------------------------------------|--|--|
|                                                  |  |  |
|                                                  |  |  |
|                                                  |  |  |
|                                                  |  |  |
|                                                  |  |  |
|                                                  |  |  |

### 3.4 宣讲会场次申请

企业可以申请在校举办宣讲会,点击宣讲会申请,如下图:

| www.liaoning vocational college         | 業學院<br>NUCHT INVOLVENT                         |      |  |
|-----------------------------------------|------------------------------------------------|------|--|
| 我的位置:单位中心 > 宣讲会                         | <b>言</b> 理                                     |      |  |
| 招聘中心                                    | 會讲会申請须知:<br>1. 算进会合为空中算进会及线下言进会。请单位現成实际情况进行规制。 | 收起 へ |  |
| 2 2 1 1 1 1 1 1 1 1 1 1 1 1 1 1 1 1 1 1 | 如学校不提供宣讲直播问,请单位在申请空中宣讲会时自备直播或录播网址。             |      |  |
|                                         |                                                |      |  |
|                                         |                                                |      |  |

| www.liaoning vocational collect of light industry                                                               | 信息网        |                                               |  |
|----------------------------------------------------------------------------------------------------|------------|-----------------------------------------------|--|
| 我的位置: 单位中心 > 宣讲会申请                                                                                              |            |                                               |  |
| 超時中心                                                                                                    |            |                                               |  |
|                                                                                                    |            |                                               |  |
|                                                                                                    | <b>**</b>  |                                               |  |
| III 招聘公告                                                                                                    |            |                                               |  |
|                                                                                                    | 我下旦讲       | 空中亘讲会<br>#################################### |  |
|                                                                                                    | 与学生现场交流沟通! | 战委中路线 <u>了</u> 宣研会,我有首他/束捆两<br>址。             |  |
|                                                                                                    | X          |                                               |  |
|                                                                                                    |            |                                               |  |
|                                                                                                    |            |                                               |  |
| The second second second second second second second second second second second second second second second se |            |                                               |  |
| u <sup>2</sup> =xumu                                                                                            |            |                                               |  |
|                                                                                                    |            |                                               |  |

选择线下宣讲或空中宣讲,进入申请页面,如下图:

| ()<br>違字輕工職業學院<br>LIADNING VOCATIONAL COLLEGE OF LIGHT INDUST | 就业信息网 |       |                |       |
|---------------------------------------------------------------|-------|-------|----------------|-------|
|                                                               |       |       | 我的位置: 单位中心     |       |
|                                                               |       |       | Representation |       |
| <b></b>                                                       |       |       | □□ 招聘指南        |       |
|                                                               | 宣讲会审核 | 参加直讲会 | E 駅位发布         |       |
|                                                               |       |       | 招聘公告           | 宣讲会信息 |
|                                                               |       |       | 三 童讲会中情        |       |
| *宣讲会名称                                                        | 2     |       | □ 招聘会预订        |       |
| *军办字校 ====================================                    |       |       | 原 衛历管理         |       |
|                                                               |       |       | ■ 面试管理         |       |
| *举办日期                                                         |       |       | 账号设置           |       |
| *IT-640-1/67                                                  |       |       | □ 基本信息         |       |
| (F) (F)                                                       |       |       | ■ 单位相册         |       |
| *结束时间                                                         |       |       | ■ 修改密码         |       |
|                                                               |       |       |                |       |
| 副讲会是否需要多媒体 不需要                                                |       | ~     |                |       |
| *详情 字号 ・ A・B I                                                | ;     |       |                |       |
|                                                               |       |       |                |       |
|                                                               |       |       |                |       |
|                                                               |       |       |                |       |

进入宣讲会申请页面,举办时间和举办日期学校有可能改动,举办地点由学校安排,在宣讲会审核通过后需详细了解,以免弄错时间和地址。

招聘需求和岗位内容越详细越吸引毕业生,务必认真填写。表格内容填写完毕后 提交即申请完成,申请结果会通过邮件发送到注册邮箱。

### 3.5 基本信息

如公司基本信息有改动,需及时完善改动信息;

| 道字鞋<br>Liaoning vocationa | 工 縣 業 學 院   就业信息网<br>La COLLIGE OF LIGHT INDUSTRY |  |
|---------------------------|---------------------------------------------------|--|
| 我的位置:单位中心 >               | 基本信息                                              |  |
| 招聘中心                      | 单位基本信息                                            |  |
| □ 招聘指南                    |                                                   |  |
| □ 职位发布                    | "单位全称 病限公司 · · · · · · · · · · · · · · · · · · ·  |  |
| □ 招聘公告                    |                                                   |  |
| ■ 宣讲会 ●                   |                                                   |  |
|                           |                                                   |  |
|                           |                                                   |  |
|                           |                                                   |  |
|                           |                                                   |  |
|                           |                                                   |  |
|                           |                                                   |  |
|                           |                                                   |  |
|                           |                                                   |  |
|                           |                                                   |  |
|                           |                                                   |  |
|                           |                                                   |  |
|                           |                                                   |  |

#### 3.6 修改密码

|               | 截業學院 就业信息网.」 |                                       |
|---------------|--------------|---------------------------------------|
| 我的位置:单位中心 > 修 | <b>波密码</b>   |                                       |
| 招聘中心          |              |                                       |
| 三 招聘指南        |              |                                       |
| 📃 职位发布        | 当前密码         | 请输入当前密码                               |
| □ 招聘公告        | 来行动和石        | 密码最小长度为9位,必须包会大写字母,小写字母和数字,也可以使用特殊符号。 |
| 📃 宣讲会申请       | (97) not 143 |                                       |
| □ 招聘会预订       | 确认新密码:       | 情确认新密码                                |
| 三 简历管理        |              |                                       |
| 📃 面试管理        |              | 保存                                    |
| 账号设置          |              |                                       |
| 三 基本信息        |              |                                       |
| ■ 修改密码        |              |                                       |

在您知晓当前密码的前提下可通过"修改密码"修改登录密码。

如果您忘记了自己的密码,可以通过网站找回密码,找回密码分为邮箱找回、申 诉找回、联系管理员,在单位登录页面,选择【忘记密码】如图:

|     |                                       | 单位登录                                             |                                      |
|-----|---------------------------------------|--------------------------------------------------|--------------------------------------|
|     |                                       | A 请输入单位名称或统一社会信用代码                               |                                      |
|     |                                       | 奇 请输入密码                                          |                                      |
|     |                                       | 清輸入验证码                                           |                                      |
|     |                                       | 日記住密码                                            | 37                                   |
|     |                                       | 登录<br>                                           |                                      |
|     |                                       | ¥9                                               |                                      |
| 开找回 | 回密码页面如图:                              |                                                  |                                      |
|     | ·<br>途 年 軽 工 職 業 学 院 就 」              | と信息网 🕤 主页 🍙 学生                                   | ▲ 单位  ▲ 単位  ▲ 登录  ■ Q                |
|     |                                       |                                                  |                                      |
|     |                                       |                                                  |                                      |
|     |                                       |                                                  |                                      |
|     |                                       |                                                  | •                                    |
|     | $\searrow$                            |                                                  | 5                                    |
|     | 邮箱找回                                  | 申诉找回                                             | 戦系管理员                                |
|     | 邮箱找回<br>報知道单位名称和单位注册邮箱,通过注<br>册邮箱找回密码 | 申诉找回<br>我只知道单位名称,若单位注册邮箱已不<br>再使用,通过填写申诉材料重新设置密码 | 联系管理员<br>如有其他问题请联系 就业指导中心, 溶<br>词电话: |

选择邮箱找回,进行资料填写提交就可以;选择申诉找回,进行资料填写提交就可以。一般是三个工作日之内审核完成;也可以直接联系学校老师,让老师协助 处理。

注:以上所有发布及申请(发布招聘公告,发布职位信息,宣讲会场地申请,招 聘会展位预订)的审核结果,均可通过邮件或登录就业网查看。为保证信息通畅, 请确认邮箱为本人使用。